# Verwendung Terminalserver

## 1. Client starten

In der Konsole: rdesktop -4 -a 16 -f ts.medien.ifi.lmu.de

Beim Login als Domäne wählen: SNAFU

## 2. Speichern von Daten

Bitte Daten nicht (oder nur sehr kurzzeitig) auf den Laufwerken des Terminalservers speichern. Stattdessen kann das eigene Homeverzeichnis verwendet werden (siehe unten). Auf dem Terminalserver gespeicherte Daten können ohne Vorankündigung gelöscht werden.

# 3. Einmalig: Homeverzeichnis verbinden

a) Im Arbeitsplatz-Fenster (oder Windows-Explorer): Menü: Tools => Map Network Drive...

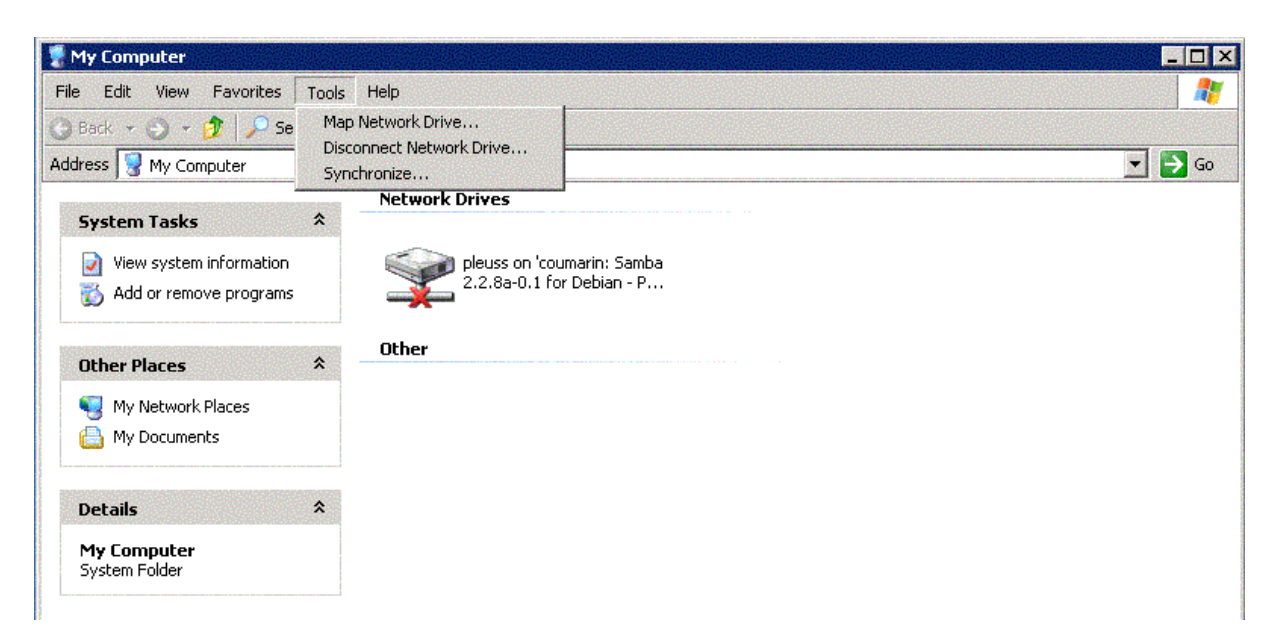

b) Im erscheinenden Dialogfenster:

Mit kennung ist Ihre normale CIP-Pool-Kennung (d. h. Linux-Login) gemeint

- Folder: \\smb-server.win.cip.ifi.lmu.de\kennung
- Connect using a different user name anwählen

| Map Network Drive |                                   | ×                                                                                                    |
|-------------------|-----------------------------------|----------------------------------------------------------------------------------------------------|
|                   | Windows<br>and assig<br>access th | ; can help you connect to a shared network folder<br>gn a drive letter to the connection so that you can<br>he folder using My Computer. |
|                   | Specify t<br>that you             | he drive letter for the connection and the folder want to connect to:                                                                    |
|                   | Drive:                            | Z:                                                                                                    |
|                   | Folder:                           | \\smb-server.win.cip.ifi.lm                                                                                                    |
|                   |                                   | Example: \\server\share                                                                                                    |
|                   |                                   | Reconnect at logon                                                                                                    |
|                   |                                   | Connect using a <u>different user name</u> ,                                                                                             |
|                   |                                   | <u>Sign up for online storage or connect to a</u><br><u>network server</u> .                                                             |
|                   |                                   | < Back Finish Cancel                                                                                                    |

c) Im Dialog *Connect using a different user name* geben Sie nochmals Ihren Linux-Login sowie das zugehörige Passwort an.

| Connect As                                                | ×                                                                                                    |
|-----------------------------------------------------------|----------------------------------------------------------------------------------------------------|
| By default, you v<br>SNAFU\Andreas I<br>their user name a | vill connect to the network folder as<br>Pleuss. To connect as another user, enter<br>and password below. |
| User name:                                                | 🖸 pleuss 💌 🔜 Browse                                                                                       |
| Password:                                                 | ••••••                                                                                                    |
|                                                           | OK Cancel                                                                                                 |

# 3. Während der Sitzung

Da es nur begrenzte Ressourcen gibt, sollen möglichst wenige Programme und Netzzugriffe auf dem Terminalserver ausgeführt werden.

Mit **Strg+Alt+Return** schalten Sie den Vollbildmodus ab, um parallel Linux-Programme starten und verwenden (z.B. Browser sollten unter Linux geöffnet werden und nicht auf dem Terminalserver!). Weitere Optionen finden sich in der Dokumentation von rdesktop.

# 4. Abmelden

Bitte über das Windows-Startmenü des Terminalservers ausloggen (*Log off*), damit Ihre Sitzung beendet wird (<u>nicht</u> einfach in Linux das Fenster schließen!).